# Externe verificatie op Catalyst Center configureren met Windows-server

| houd                                 |  |
|--------------------------------------|--|
| leiding                              |  |
| <u>porwaarden</u>                    |  |
| Vereisten                            |  |
| Gebruikte componenten                |  |
| onfigureren                          |  |
| Rol van beheerder                    |  |
| Beleid inzake de rol van waarnemers. |  |
| Externe verificatie inschakelen      |  |
| erifiëren                            |  |
|                                      |  |

## Inleiding

Dit document beschrijft hoe u externe verificatie in Cisco DNA Center kunt configureren met behulp van Network Policy Server (NPS) in Windows Server als RADIUS.

### Voorwaarden

#### Vereisten

Basiskennis over:

- Gebruikers en rollen van Cisco DNA Center
- · Windows Server-netwerkbeleidsserver, RADIUS en actieve map

#### Gebruikte componenten

- Cisco DNA Center 2.3.5.x
- Microsoft Windows Server versie 2019 fungeert als domeincontroller, DNS-server, NPS en Active Directory

De informatie in dit document is gebaseerd op de apparaten in een specifieke laboratoriumomgeving. Alle apparaten die in dit document worden beschreven, hadden een opgeschoonde (standaard)configuratie. Als uw netwerk live is, moet u zorgen dat u de potentiële impact van elke opdracht begrijpt.

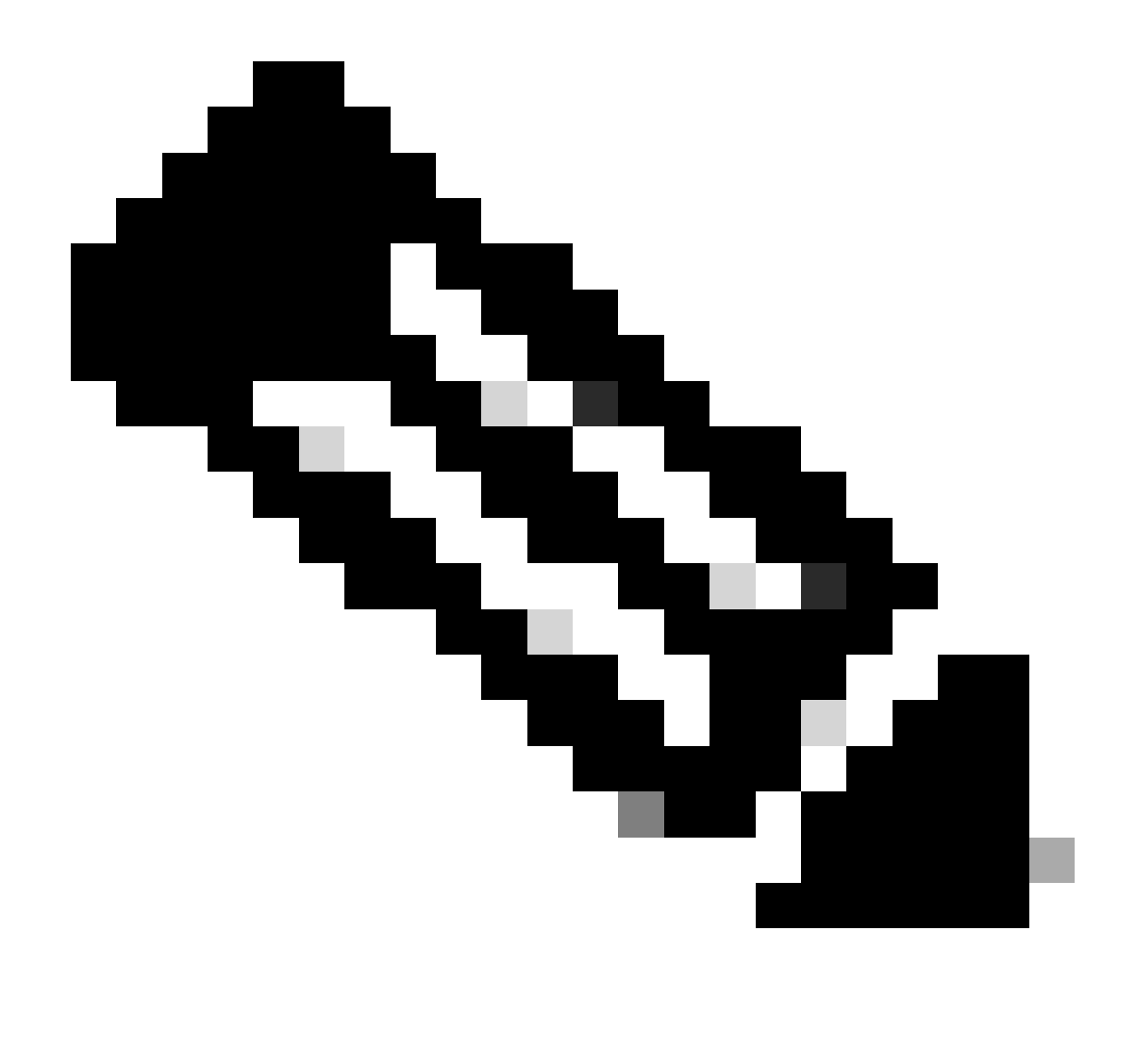

Opmerking: het Cisco Technical Assistance Center (TAC) biedt geen technische ondersteuning voor de Microsoft Windows-server. Als u problemen ondervindt met de Microsoft Windows Server-configuratie, neemt u contact op met Microsoft Support voor technische assistentie.

### Configureren

#### Rol van beheerder

1. Klik in het Windows Start menu en zoek naar NPS. Selecteer vervolgens Network Policy Server:

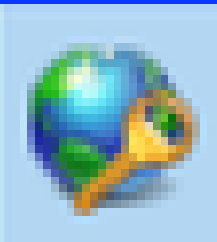

# Network Policy Server

Desktop app

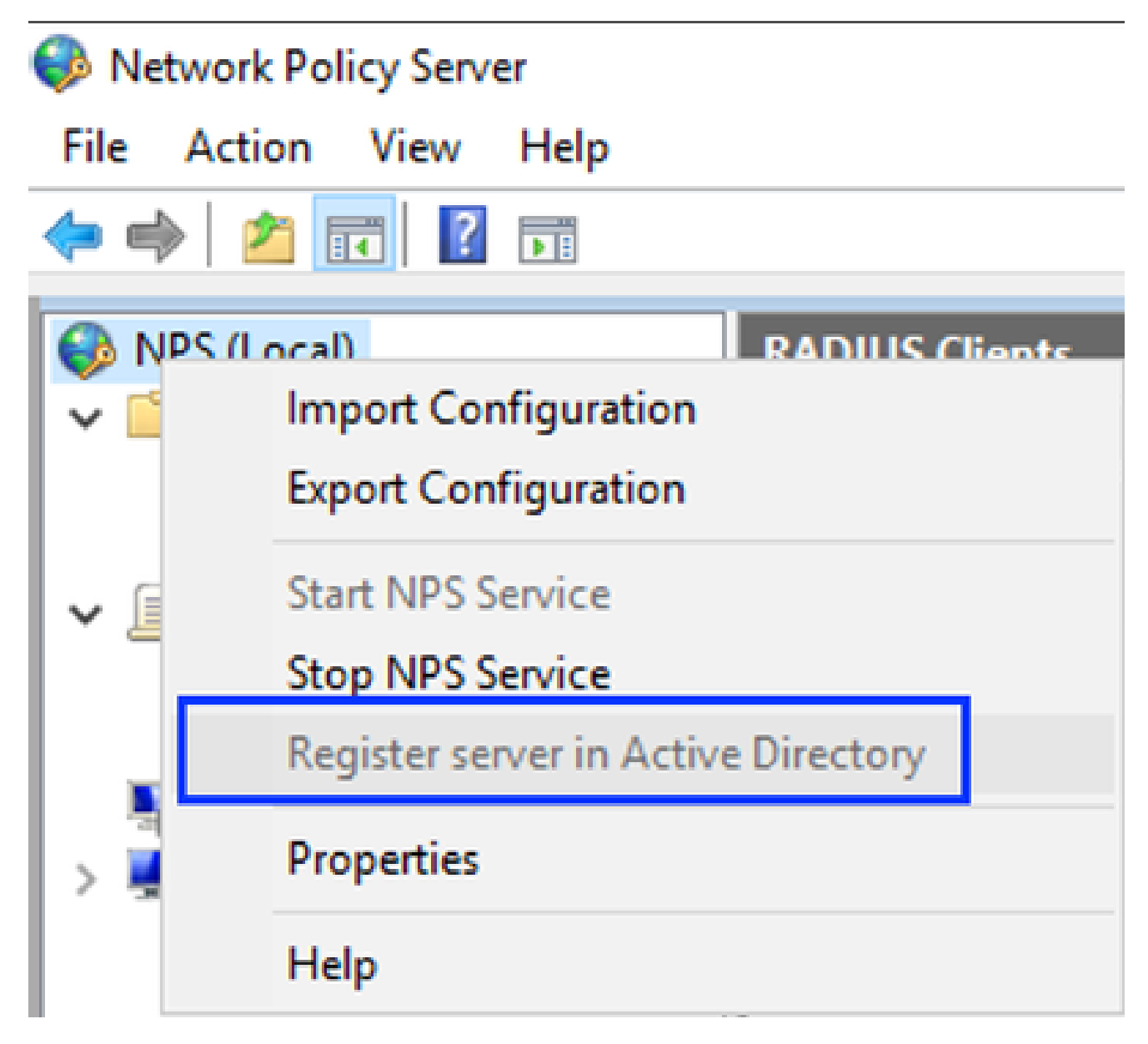

Windows-netwerkbeleidsservice

#### 3. Klik tweemaal op OK.

4. Breid RADIUS-clients en -servers uit, klik met de rechtermuisknop op RADIUS-clients en selecteer Nieuw:

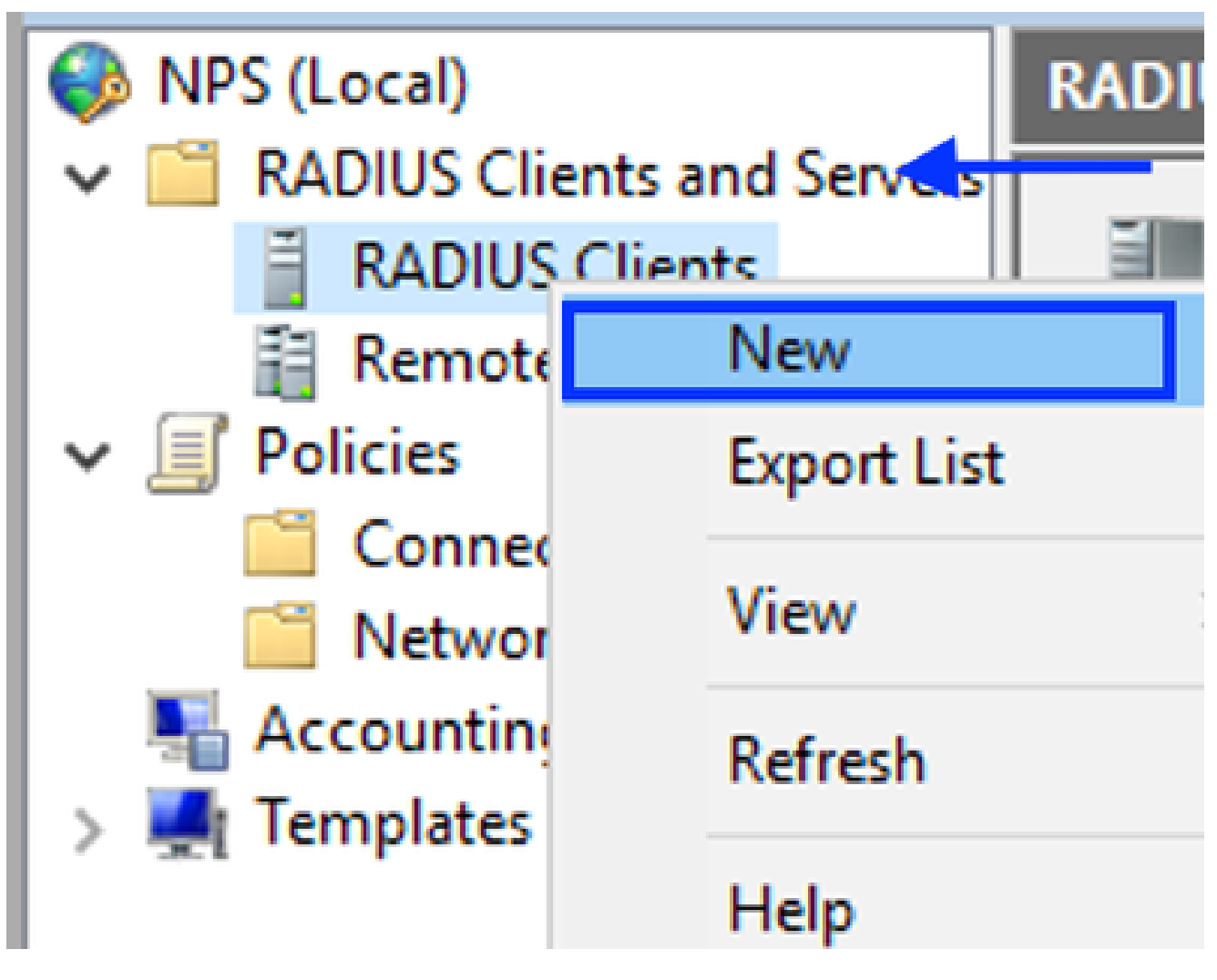

RADIUS-client toevoegen

5. Voer de Vriendelijke naam, het IP-adres van het Cisco DNA Center-beheer en een gedeeld geheim in (dit kan later worden gebruikt):

| Settings Advanced                                                                                                    |                              |
|----------------------------------------------------------------------------------------------------|------------------------------|
| Enable this RADIUS client                                                                                                    |                              |
| Select an existing template:                                                                                                    |                              |
|                                                                                                    | $\sim$                       |
| Name and Address                                                                                                    |                              |
| Friendly name:                                                                                                    |                              |
| DNAC                                                                                                    |                              |
|                                                                                                    |                              |
| Address (IP or DNS):                                                                                                    |                              |
| 10.88.244.160                                                                                                    | Verfy                        |
| Shared Secret                                                                                                    |                              |
| Select an existing Shared Secrets template:                                                                                                    |                              |
| None                                                                                                    | ~                            |
|                                                                                                    |                              |
| To manually type a shared secret, click Manual. To automatically gene<br>secret, click Generate. You must configure the RADIUS client with the<br>secret entered here. Shared secrets are case-sensitive.     Generate     Shared secret:                            | rate a shared<br>same shared |
| To manually type a shared secret, click Manual. To automatically gene<br>secret, click Generate. You must configure the RADIUS client with the<br>secret entered here. Shared secrets are case-sensitive.<br>Manual<br>Generate<br>Shared secret:                    | rate a shared<br>same shared |
| To manually type a shared secret, click Manual. To automatically gene<br>secret, click Generate. You must configure the RADIUS client with the<br>secret entered here. Shared secrets are case-sensitive.   Manual  Generate  Shared secret:  Confirm shared secret: | rate a shared<br>same shared |
| To manually type a shared secret, click Manual. To automatically gene<br>secret, click Generate. You must configure the RADIUS client with the<br>secret entered here. Shared secrets are case-sensitive.                                                            | rate a shared<br>same shared |
| To manually type a shared secret, click Manual. To automatically gene<br>secret, click Generate. You must configure the RADIUS client with the<br>secret entered here. Shared secrets are case-sensitive.                                                            | rate a shared<br>same shared |

Configuratie van RADIUS-clients

- 6. Klik op OK om het op te slaan.
- 7. Breid Beleid uit, klik met de rechtermuisknop op Netwerkbeleid en selecteer Nieuw:

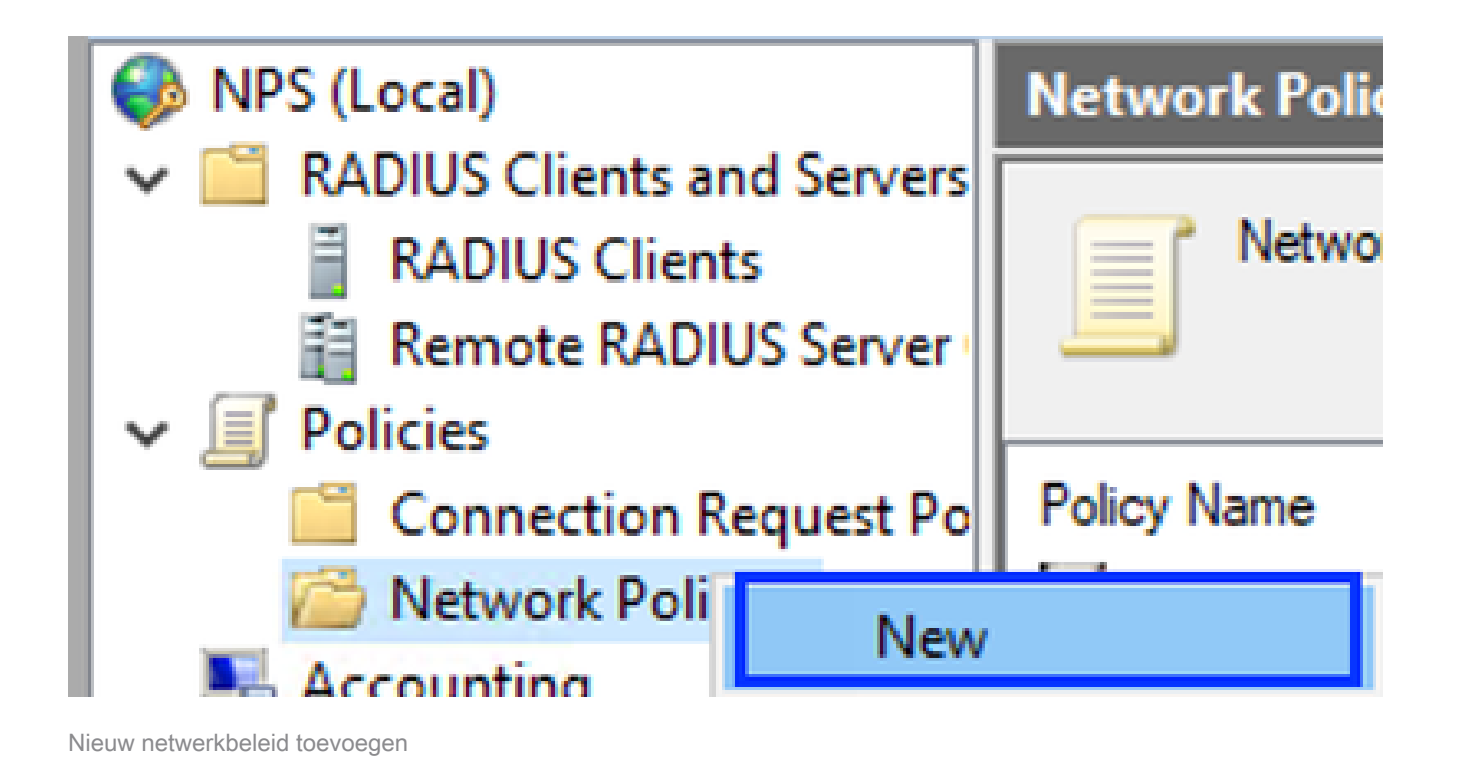

8. Voer een beleidsnaam in voor de regel en klik op Volgende:

#### New Network Policy

|                                                                     | Specify Network Policy Name and Connection Type                                                                                                    |
|---------------------------------------------------------------------|----------------------------------------------------------------------------------------------------|
|                                                                     | You can specify a name for your network policy and the type of connections to which the policy is applied.                                                                                                    |
| Policy name                                                         |                                                                                                    |
| DNAC-Admin-                                                         | Policy                                                                                                    |
| Network conne<br>Select the type<br>type or Vendor<br>select Unspec | ection method<br>e of network access server that sends the connection request to NPS. You can select either the network access server<br>r specific, but neither is required. If your network access server is an 802.1X authenticating switch or wireless access point,<br>ified. |
| Type of net  Unspecifie                                             | twork access server:                                                                                                    |
| O Vendor spe                                                        | eofic:                                                                                                    |
|                                                                     |                                                                                                    |
|                                                                     |                                                                                                    |
|                                                                     |                                                                                                    |
|                                                                     |                                                                                                    |
|                                                                     | Previous Next Finish Cancel                                                                                                    |

```
Beleidsnaam
```

- 9. Als u een specifieke domeingroep wilt toestaan, voegt u deze twee voorwaarden toe en klikt u op Volgende:
  - Gebruikersgroep Voeg uw domeingroep toe die een Admin Rol kan hebben op Cisco DNA Center (voor dit voorbeeld wordt Sup\_Ad\_NPS-groep gebruikt).
  - ClientIPv4Address Voeg uw IP-adres voor Cisco DNA Center-beheer toe.

| New Network                       | Policy                                          |                                                            |                 |                |                        |                   | ×                 |
|-----------------------------------|-------------------------------------------------|------------------------------------------------------------|-----------------|----------------|------------------------|-------------------|-------------------|
|                                   | Specify (<br>Specify the co<br>of one condition | Conditions<br>nditions that determine w<br>on is required. | hether this net | twork policy   | r is evaluated fo      | or a connection n | equest. A minimum |
| Conditions:                       |                                                 |                                                            |                 |                |                        |                   |                   |
| Condition                         | ups<br>14 Address                               | Value<br>DNAWEST\Sup_Ad_NR<br>10.88.244.160                | PS              |                |                        |                   |                   |
| Condition desc<br>The Client IP A | íption:<br>ddress condition                     | specifies the IP address of                                | the RADIUS d    | lent that forw | arded the conne<br>Add | Edt               | NPS.              |
|                                   |                                                 |                                                            |                 | Previous       | Next                   | Finish            | Cancel            |

Beleidsvoorwaarden

10. Selecteer Toegang verleend en klik op Volgende:

| New Network                                                                                                    | Policy ×                                                                                                    |
|----------------------------------------------------------------------------------------------------|----------------------------------------------------------------------------------------------------|
|                                                                                                    | Specify Access Permission<br>Configure whether you want to grant network access or deny network access if the connection request matches this<br>policy.                                                                                                    |
| <ul> <li>Access gra<br/>Grant acce</li> <li>Access der<br/>Deny acce</li> <li>Access is o<br/>Grant or de</li> </ul> | ried<br>self client connection attempts match the conditions of this policy.<br>ried<br>self client connection attempts match the conditions of this policy.<br>Setemined by User Dial-in properties (which override NPS policy)<br>rry access according to user dial-in properties if client connection attempts match the conditions of this policy. |
| 1                                                                                                    | Previous Next Finish Cancel                                                                                                    |

Toegang verleend gebruik

#### 11. Alleen verificatie versleutelen selecteren (PAP, SPAP):

|  | Configure Authentication Methods                                                                                                    |
|--|----------------------------------------------------------------------------------------------------|
|  | Configure one or more authentication methods required for the connection request to match this policy. For EAP<br>authentication, you must configure an EAP type. |
|  |                                                                                                    |

| EAP types are negotiated between NPS and the client in the order in which they are listed.      |                             |  |  |  |  |
|-------------------------------------------------------------------------------------------------|-----------------------------|--|--|--|--|
| EAP Types:                                                                                      |                             |  |  |  |  |
|                                                                                                 | Move Up<br>Move Down        |  |  |  |  |
| Add Edt Remove                                                                                  |                             |  |  |  |  |
| Less secure authentication methods:<br>Microsoft Encycled Authentication version 2 (MS-CHAP-v2) |                             |  |  |  |  |
| User can change password after it has expired                                                   |                             |  |  |  |  |
| Mcrosoft Encrypted Authentication (MS-CHAP)                                                     |                             |  |  |  |  |
| User can change password after it has expired                                                   |                             |  |  |  |  |
| Encrypted authentication (CHAP)                                                                 |                             |  |  |  |  |
| Unencrypted authentication (PAP, SPAP)                                                          |                             |  |  |  |  |
| Allow clients to connect without negotiating an authentication me                               | ethod.                      |  |  |  |  |
|                                                                                                 | Previous Next Finish Cancel |  |  |  |  |
|                                                                                                 |                             |  |  |  |  |

Selecteer verificatie versleutelen

12. Selecteer Volgende omdat er standaardwaarden worden gebruikt:

| 10  |     |   |      |     |
|-----|-----|---|------|-----|
|     |     |   | 10   | 1.4 |
| - 1 |     |   |      | 1   |
|     |     |   |      |     |
|     | 100 |   | 1.00 |     |
|     | -   | - |      |     |

#### **Configure Constraints**

Constraints are additional parameters of the network policy that are required to match the connection request. If a constraint is not matched by the connection request, NPS automatically rejects the request. Constraints are optional; if you do not want to configure constraints, click Next.

#### Configure the constraints for this network policy.

If all constraints are not matched by the connection request, network access is denied.

| onstraints:                  |                                                                                           |
|------------------------------|-------------------------------------------------------------------------------------------|
| Constraints                  | Specify the maximum time in minutes that the server can remain idle before the connection |
| 😼 Ide Timeout                | is disconnected                                                                           |
| 🐝 Session Timeout            | Disconnect after the maximum idle time                                                    |
| Called Station ID            |                                                                                           |
| Day and time<br>restrictions |                                                                                           |
| NAS Port Type                |                                                                                           |
|                              |                                                                                           |
|                              |                                                                                           |
|                              |                                                                                           |
|                              |                                                                                           |
|                              |                                                                                           |
|                              |                                                                                           |
|                              |                                                                                           |
|                              |                                                                                           |
|                              |                                                                                           |
|                              | Previous Next Finish Cancel                                                               |
|                              |                                                                                           |

Constraint-venster configureren

#### 13. Standaardkenmerken verwijderen:

|      | New Network Policy                                                                                                    | >                                                                                                    | <  |
|------|----------------------------------------------------------------------------------------------------|----------------------------------------------------------------------------------------------------|----|
|      | NPS applies settings<br>matched.                                                                                                    | ttings<br>to the connection request if all of the network policy conditions and constraints for the policy                                                                                                    | an |
|      | Configure the settings for this network p<br>If conditions and constraints match the<br>Settings:                                                             | olicy.<br>connection request and the policy grants access, settings are applied.                                                                                                    |    |
|      | RADIUS Attributes  Standard  Vendor Specific  Routing and Remote Access  Multiink and Bandwidth Allocation Photocol (BAP)  IP Filters  Encryption IP Settings | To send additional attributes to RADIUS clients, select a RADIUS standard attribute, and then click Edit. If you do not configure an attribute, it is not sent to RADIUS clients. See your RADIUS client documentation for required attributes.  Attributes: Name Value |    |
| 1000 |                                                                                                    | Add Edit Hemove                                                                                                    |    |
|      |                                                                                                    | Previous Next Finish Cancel                                                                                                    |    |

Kenmerken definiëren voor gebruik

14. Selecteer in het gedeelte RADIUS-kenmerken de optie Leverancier specifiek, klik vervolgens op Add, selecteer Cisco als leverancier en klik op Add:

| Add Vendor Specific Attribute      |                                                                                                    |       |  |  |
|------------------------------------|----------------------------------------------------------------------------------------------------|-------|--|--|
| To add an attrib<br>To add a Vendo | ute to the settings, select the attribute, and then click Add.<br>r Specific attribute that is not listed, select Custom, and then click Add. |       |  |  |
| Vendor:                            |                                                                                                    |       |  |  |
| Cisco                              | ~                                                                                                    |       |  |  |
| Attributes:                        |                                                                                                    |       |  |  |
| Name                               | Vendor                                                                                                    |       |  |  |
| Cisco-AV-Pair                      | Cisco                                                                                                    |       |  |  |
|                                    |                                                                                                    |       |  |  |
|                                    |                                                                                                    |       |  |  |
|                                    |                                                                                                    |       |  |  |
|                                    |                                                                                                    |       |  |  |
| Description:                       |                                                                                                    |       |  |  |
| Specifies the Cit                  | sco AV Pair VSA.                                                                                                    |       |  |  |
|                                    |                                                                                                    |       |  |  |
|                                    | Add                                                                                                    | Close |  |  |
|                                    |                                                                                                    |       |  |  |

15. Klik op Add, schrijf Role=SUPER-ADMIN-ROLE en klik tweemaal op OK:

Cisco AV-paar toevoegen

New Network Policy

|                                                                                                    | Configure Se                                         | ttings                          |            |                                                            |  |  |
|----------------------------------------------------------------------------------------------------|------------------------------------------------------|---------------------------------|------------|------------------------------------------------------------|--|--|
| NPS applies settings to the connection request if all of the network policy conditions and constraints for t<br>matched. |                                                      |                                 |            |                                                            |  |  |
| Configure the s<br>If conditions an                                                                                      | ettings for this network<br>id constraints match the | policy.<br>connection request a | nd the pol | licy grants access, settings are applied.                  |  |  |
| Settings:                                                                                                    |                                                      |                                 |            |                                                            |  |  |
| HADIUSAL                                                                                                    | Indutes                                              | To send additional              | attributes | to RADIUS clients, select a Vendor Specific attribute, and |  |  |
| Standar                                                                                                    | 0                                                    | your RADIUS client              | t documen  | ntation for required attributes.                           |  |  |
| Z Vendor                                                                                                    | specific                                             |                                 |            |                                                            |  |  |
| Access                                                                                                    | dHemote                                              |                                 |            |                                                            |  |  |
| 🔏 Multiink                                                                                                    | and                                                  | Attributes:                     |            |                                                            |  |  |
| Bandwic<br>Protocol                                                                                                    | dth Allocation<br>LIBAP1                             | Name                            | Vendor     | Value                                                      |  |  |
| T IP Film                                                                                                    |                                                      | Cisco-AV-Pair                   | Cisco      | Role=SUPER-ADMIN-ROLE                                      |  |  |
| A French                                                                                                    | -                                                    |                                 |            |                                                            |  |  |
| ID Casta                                                                                                    |                                                      |                                 |            |                                                            |  |  |
| M In Sola                                                                                                    | iga                                                  |                                 |            |                                                            |  |  |
|                                                                                                    |                                                      |                                 |            |                                                            |  |  |
|                                                                                                    |                                                      |                                 |            |                                                            |  |  |
|                                                                                                    |                                                      | Add                             | Edt.       | Remove                                                     |  |  |
|                                                                                                    |                                                      | 1                               |            |                                                            |  |  |
|                                                                                                    |                                                      |                                 |            |                                                            |  |  |
|                                                                                                    |                                                      |                                 |            | Previous Next Finish Cancel                                |  |  |
|                                                                                                    |                                                      |                                 |            |                                                            |  |  |

Toegevoegd Cisco AV-paar attribuut

- 16. Selecteer Sluiten en selecteer vervolgens Volgende.
- 17. Bekijk uw beleidsinstellingen en selecteer Voltooien om deze op te slaan.

#### **Completing New Network Policy**

You have successfully created the following network policy:

#### DNAC-Admin-Policy

| Policy conditions:                              |                                              |
|-------------------------------------------------|----------------------------------------------|
| Condition<br>User Groups<br>Client IPv4 Address | Value<br>DNAWEST\Sup_Ad_NPS<br>10.88.244.160 |
|                                                 |                                              |
|                                                 |                                              |

#### Policy settings:

| Condition<br>Authentication Method<br>Access Permission<br>Ignore User Dial-In Properties<br>Cisco-AV-Pair | Value<br>Encryption authentication (CHAP)<br>Grant Access<br>False<br>Role+SUPER-ADMIN-ROLE |          |      |       |        |
|----------------------------------------------------------------------------------------------------|---------------------------------------------------------------------------------------------|----------|------|-------|--------|
| To close this wizard, click Finish                                                                         | l.                                                                                          |          |      |       |        |
|                                                                                                    |                                                                                             | Previous | Next | Rnish | Cancel |

Beleidsoverzicht

#### Beleid inzake de rol van waarnemers.

- 1. Klik in het Windows Start menu en zoek naar NPS. Selecteer vervolgens Network Policy Server.
- 2. Voer vanuit het navigatiedeelvenster aan de linkerkant een rechtsklik uit in de optie NPS (lokaal) en selecteer Server registreren in Active Directory.
- 3. Klik tweemaal op OK.
- 4. Breid RADIUS-clients en -servers uit, klik met de rechtermuisknop op RADIUS-clients en selecteer Nieuw.
- 5. Voer een Vriendelijke naam, het IP-adres van het Cisco DNA Center-beheer en een gedeeld geheim in (dit kan later worden gebruikt).
- 6. Klik op OK om het op te slaan.

Χ

- 7. Breid Beleid uit, klik met de rechtermuisknop op Netwerkbeleid en selecteer Nieuw.
- 8. Voer een beleidsnaam in voor de regel en klik op Volgende.
- 9. Om een specifieke domeingroep toe te staan, moet u deze twee voorwaarden toevoegen en Volgende selecteren.
  - Gebruikersgroep Voeg uw domeingroep toe om een Observer Role toe te wijzen aan Cisco DNA Center (in dit voorbeeld wordt de Observer\_NPS-groep gebruikt).
  - ClientIPv4Address Voeg uw Cisco DNA Center management IP toe.
- 10. Selecteer Toegang verleend en selecteer vervolgens Volgende.
- 11. Alleen verificatie versleutelen selecteren (PAP, SPAP).
- 12. Selecteer Volgende omdat er standaardwaarden worden gebruikt.
- 13. Standaardkenmerken verwijderen.
- 14. Selecteer in RADIUS-kenmerken de optie Leverancier Specific, klik vervolgens op Add, selecteer Cisco als leverancier en klik op Add.
- 15. Selecteer Add, schrijf ROLE=OBSERVER-ROLE, en OK tweemaal.
- 16. Selecteer Sluiten en vervolgens Volgende.
- 17. Controleer uw beleidsinstellingen en selecteer Voltooien om deze op te slaan.

#### Externe verificatie inschakelen

1. Open de Cisco DNA Center Graphical User Interface (GUI) in een webbrowser en log in met een geprivilegieerde beheerdersaccount:

| cisco                                      |  |
|--------------------------------------------|--|
| Cisco DNA Center<br>The bridge to possible |  |
| Username                                   |  |
| Password                                   |  |
| Log In                                     |  |
|                                            |  |

Aanmeldpagina voor Cisco DNA Center

2. Navigeer naar Menu > Systeem > Instelling > Verificatie- en beleidsservers en selecteer Toevoegen > AAA:

# Authentication and Policy Servers

Use this form to specify the servers that authenticate Cisco DNA Center users. Cisco Identity Services Engine (ISE) servers can also supply policy and user information.

| • | Add A | 1 Export |               |
|---|-------|----------|---------------|
|   | AAA   | ,        | Protocol      |
|   | ISE   | 4.189    | RADIUS_TACACS |

Windows-server toevoegen

-----

3. Typ uw IP-adres van Windows Server en het gedeelde geheim dat in de vorige stappen is gebruikt en klik op Opslaan:

# Add AAA server

Server IP Address\*

10.88.244.148

Shared Secret\*

SHOW

 $\times$ 

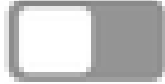

-----

Advanced Settings

Cancel

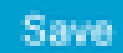

Windows-serverwaarden

#### 4. Controleer of uw Windows Server-status actief is:

| 10.88.244.148 | RADIUS | AAA | ACTIVE | ••• |
|---------------|--------|-----|--------|-----|
|               |        |     |        |     |

Samenvatting van Windows-server

5. Ga naar Menu > Systeem > Gebruikers & Rollen > Externe Verificatie en selecteer uw AAAserver:

# AAA Server(s)

# Primary AAA Server

**IP** Address

10.88.244.148

Shared Secret

\*\*\*\*\*\*\*\*

Info

# View Advanced Settings

Update

Windows-server als AAA-server

6. Typ Cisco-AVPair als AAA-kenmerk en klik op Bijwerken:

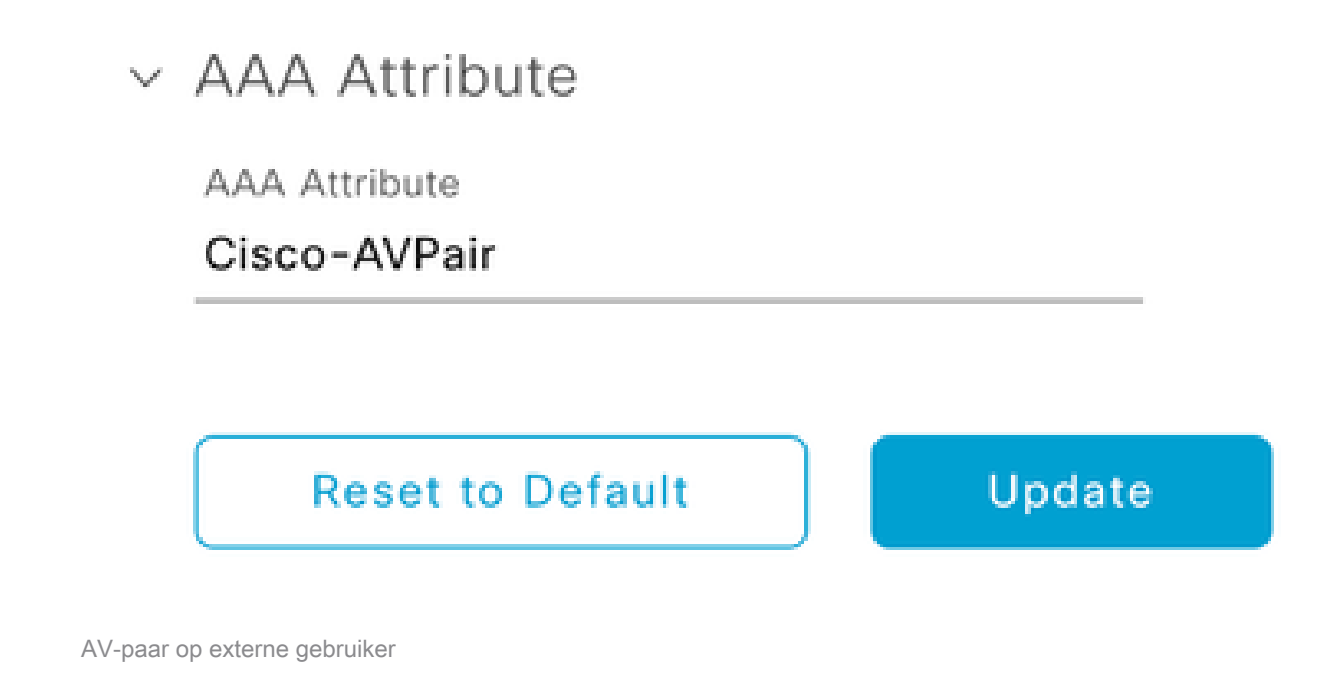

7. Klik in het aanvinkvakje Externe gebruiker inschakelen om externe verificatie in te schakelen:

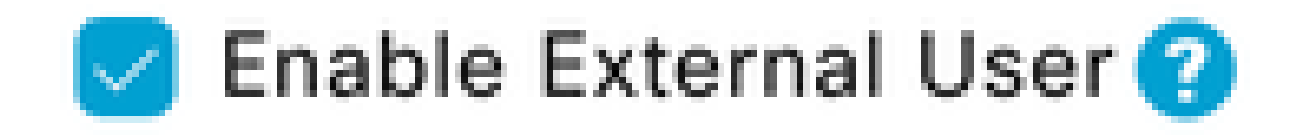

### Verifiëren

U kunt de grafische gebruikersinterface van Cisco DNA Center (GUI) openen in een webbrowser en u kunt inloggen met een externe gebruiker die in de Windows-server is geconfigureerd om te bevestigen dat u met succes kunt inloggen met behulp van externe verificatie.

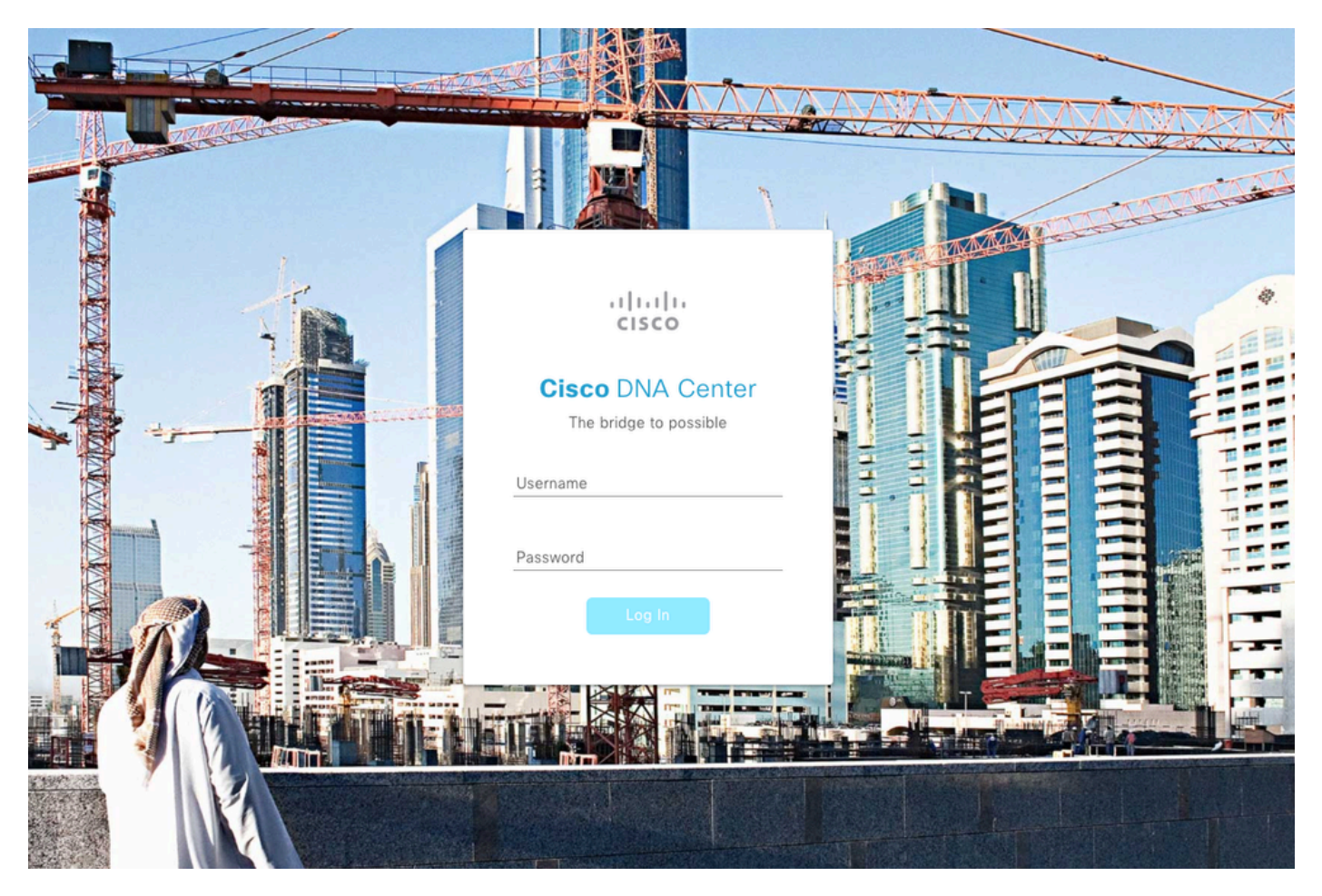

Aanmeldpagina voor Cisco DNA Center

#### Over deze vertaling

Cisco heeft dit document vertaald via een combinatie van machine- en menselijke technologie om onze gebruikers wereldwijd ondersteuningscontent te bieden in hun eigen taal. Houd er rekening mee dat zelfs de beste machinevertaling niet net zo nauwkeurig is als die van een professionele vertaler. Cisco Systems, Inc. is niet aansprakelijk voor de nauwkeurigheid van deze vertalingen en raadt aan altijd het oorspronkelijke Engelstalige document (link) te raadplegen.